## 採点ナビクラウド 特徴点補正について

Ver1.0

## 【特徴点補正とは】

解答用紙の中で特徴となる部分を探し、それを基準に画像の補正を行います。 シンボルマーク補正と比べ、補正に使用する特殊な図形(シンボルマーク)を解答用紙に配置する作業が不要です。 ただしシンボルマーク補正と比べ、補正精度が低くなってしまう場合がある、補正が失敗してしまい補正できな いケースがやや起きやすい、という特徴があります。

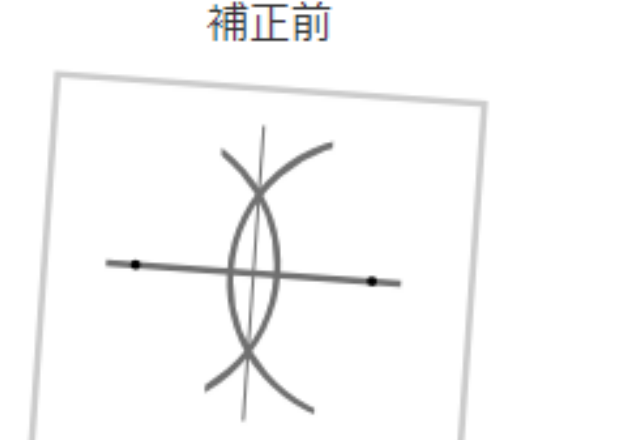

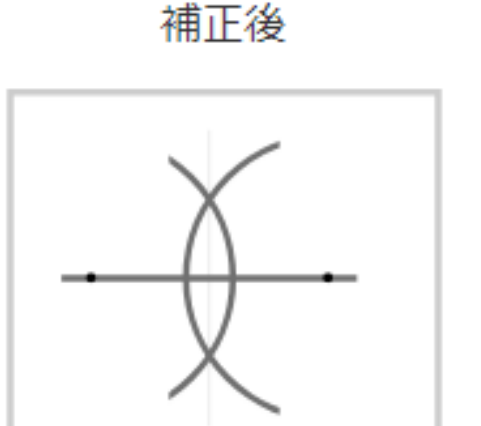

【注意点】

補正を行うことで細い線が薄れてしまうことがあります。そのため、解答に作図が含まれる場合などは 「補正なし」を選択することを推奨いたします。

また、補正なしの場合よりも解答の取り込みに時間がかかる場合があります。

## 【採点ナビクラウドでの操作方法】

①模範解答の取り込みの際、 「特徴点補正」にチェックを入れて 「次へ」をクリックします。

| 補正方法            | <b>正方法</b> 現在 <mark>選択されている補</mark> 正方法では、一度の取り込み操作で最大150枚の取り込みが |          |                   |                   |
|-----------------|------------------------------------------------------------------|----------|-------------------|-------------------|
| ○ 補正            | Eなし                                                              | ● 特徴点補正( | 🕽 🔘 シンボルマーク補正     | E 🕐               |
| ※特徴点補正やシンボルマーク補 |                                                                  |          | ■<br>ク補正を選択した場合、褚 | 捕正なしと比べて取り込みに時間がた |

②「②解答の取り込み」にて解答用紙を取り込み、 補正ステータスが「成功」となっていることを ご確認ください。

| 補正方法  | 補正ステータス |  |
|-------|---------|--|
| 特徵点補正 | 成功      |  |
| 特徵点補正 | 成功      |  |

※「失敗」となった場合には正しく補正できていない可能性がございますが、 取込み後の画像を確認いただき、特にズレがなければステータス「失敗」のままでも設定を進めることは 可能です。

これで取込みは完了です。「次へ」をクリックし、採点などの作業にお進みください。 ご不明な点等ございましたら(株)教育ソフトウェア(TEL:042-649-9600)までお問合せくださいませ。